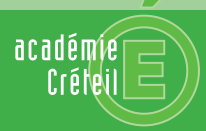

# Convergence

MINISTÈRE DE L'ÉDUCATION NATIONALE, DE LA JEUNESSE ET DE LA VIE ASSOCIATIVE

MINISTÈRE DE L'ENSEIGNEMENT SUPÉRIEUR ET DE LA RECHERCHE

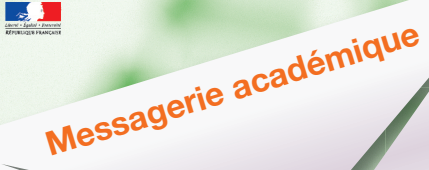

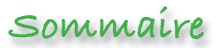

### La nouvelle messagerie académique

Convergence offre de nouvelles fonctionnalités en plus du courriel habituel : agendas partagés, carnets d'adresses académiques et personnels.

Les identifiants et l'adresse de connexion n'ont pas changé. Pour mémoire, ce sont ceux d'Iprof, du portail des applications (ARENB, ARENA, Cartable ENVOLE, etc...)

### Pour accéder à Convergence : https://webmel.ac-creteil.fr

### Se connecter à sa messagerie

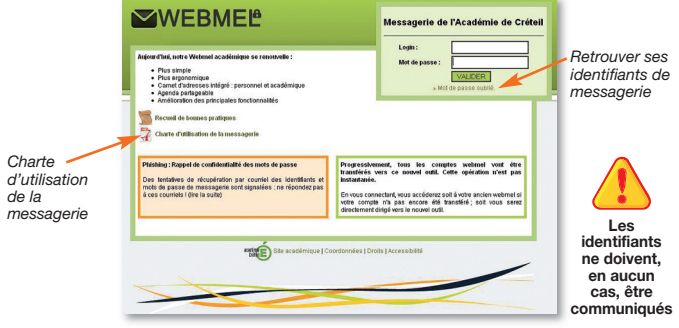

| Convergence          | 3     |
|----------------------|-------|
| Aperçu général       | 4-5   |
| Rédiger un courriel  | 6     |
| Le carnet d'adresses | 7     |
| L'agenda             | 8-9   |
| Partager son agenda  | 10-11 |
| Infos pratiques      | 12    |

# Aperçu général

| Écrire un message Ajouter u<br>dans son                                               | n RDV Ajouter un contact à son<br>agenda carnet d'adresses                            |                                                                                       | Modifier la couleur<br>de l'interface |                |
|---------------------------------------------------------------------------------------|---------------------------------------------------------------------------------------|---------------------------------------------------------------------------------------|---------------------------------------|----------------|
| Académie de Créteil                                                                   |                                                                                       |                                                                                       | Bienvenue Dugenetay Pascale           | Aide           |
| A 👒 🖼 🖓                                                                               | Boite de récep                                                                        |                                                                                       |                                       |                |
| 🚮 Messagerie                                                                          | 🕼 Actualiser 🛛 Écrire 📮 Répondre 👻 🖓 Transférer 👻 📢 Déplacer 🛩 🎰 Imprimer 💿 Supprimer |                                                                                       |                                       | <b>T</b> Objet |
| 1 / 0                                                                                 | D Objet                                                                               | De                                                                                    | Date                                  |                |
| Quota: 15% de 190 7Mo                                                                 | candidatures séminaire FOAD                                                           | ce.dsi                                                                                | 23/08/11 15:41                        |                |
| nascale duraneta@ac.crateil fr                                                        | IFwd: salle de réunion 704]                                                           | ce.dsi                                                                                | 29/08/11 16:17                        |                |
| Boîte de réception                                                                    | 📄 🔹 🧷 🔶 [Bureautique] Agenda Convergence                                              | David faisant                                                                         | 29/08/11 18:27                        |                |
| Corbeille                                                                             | [dsi] Mode d'emploi des listes Sympa                                                  | Francis Monferran                                                                     | 18/07/11 11:52                        |                |
| Envové                                                                                | 🗌 🔹 🖉 Signalement                                                                     | Harry Bonheur                                                                         | 25/08/11 11:39                        |                |
| Brouillons                                                                            | Gestion OTP                                                                           | Hervé DEBRAY                                                                          | 18/07/11 16:04                        |                |
| CECOIA                                                                                | <ul> <li>une action vous a été affectée.</li> </ul>                                   | LACEMON, Lyber                                                                        | 15/07/11 13:24                        |                |
| Classes virtuelles                                                                    | 📄 🔹 🖉 Fwd: M. Ousmane SOW - suite à notre entretien téléphonique - Imprimerie BRI     | Ousmane SOW                                                                           | 13/07/11 16:52                        |                |
| Uics&déclics                                                                          | Re: procédures pour remise de clés OTP                                                | Ousmane SOW                                                                           | 15/07/11 10:34                        |                |
| 🤳 E-learning                                                                          | Nouvelle messagerie                                                                   | Ousmane SOW                                                                           | 15/07/11 15:59                        |                |
| J FOAD                                                                                | • Ø Fwd: DEVIS - un dépliant 6 volets accordéon à 50 000 ex                           | Ousmane Sow                                                                           | 18/07/11 20:33                        |                |
| INTERVIEW_EUREKA                                                                      | Re: développement signalements                                                        | Ousmane SOW                                                                           | 20/07/11 12:50                        |                |
| Newsletters                                                                           | <ul> <li>Pwd: Brochure Convergence les photos</li> </ul>                              | Ousmane SOW                                                                           | 29/08/11 12:57                        |                |
| J PERSO                                                                               | Fwd: Brochure "convergence"                                                           | Ousmane SOW                                                                           | 29/08/11 12:58                        |                |
| Messagcric     0       Agenda     0       Carmet d'adresses     0       Options     0 | Souhaite<br>I vous sufft de cliquer                                                   | z vous lire un des messages ?<br>dessus pour l'afficher ici dans le volet de lecture. |                                       |                |
| Menu                                                                                  | I qui permet d'accéder aux différents modules en un clic.                             |                                                                                       | Possibilité de retrouv                | ver un message |

**Options :** permet de personnaliser sa messagerie et notamment de modifier son mot de passe

Possibilité de retrouver un message par **le filtre** : sélection par l'objet, le corps du message, l'expéditeur

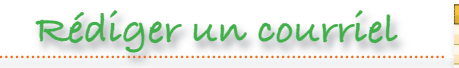

| 📆 Messagerie      | 0 |
|-------------------|---|
| 📰 Agenda          |   |
| Carnet d'adresses |   |
| I Options         |   |

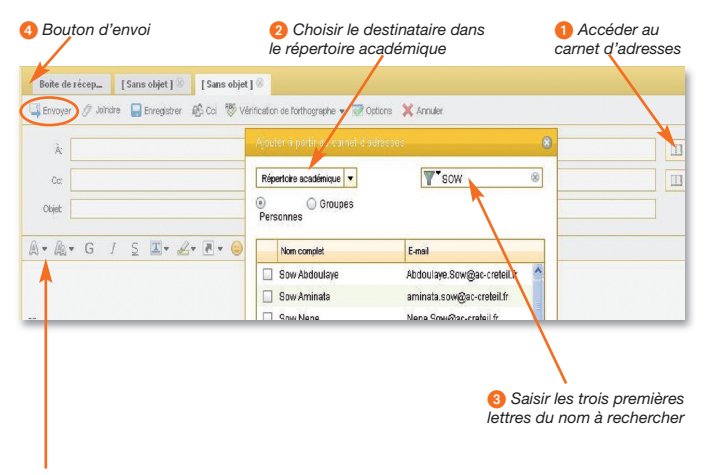

Pour les modifications, utiliser la barre d'outils de mise en forme

Le répertoire académique est le 1<sup>er</sup> carnet d'adresses disponible.

Il vous est possible de **créer d'autres carnets** (professionnels ou personnels).

Choisir l'outil **Nouveau carnet d'adresses** puis lui donner un nom

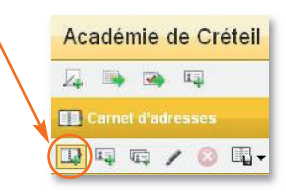

Dans les différents carnets, la création de groupes est possible (listes de diffusion)

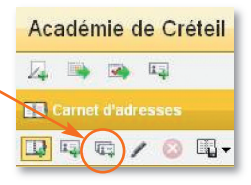

Fixer un rendez-vous dans son agenda et y inviter des personnes

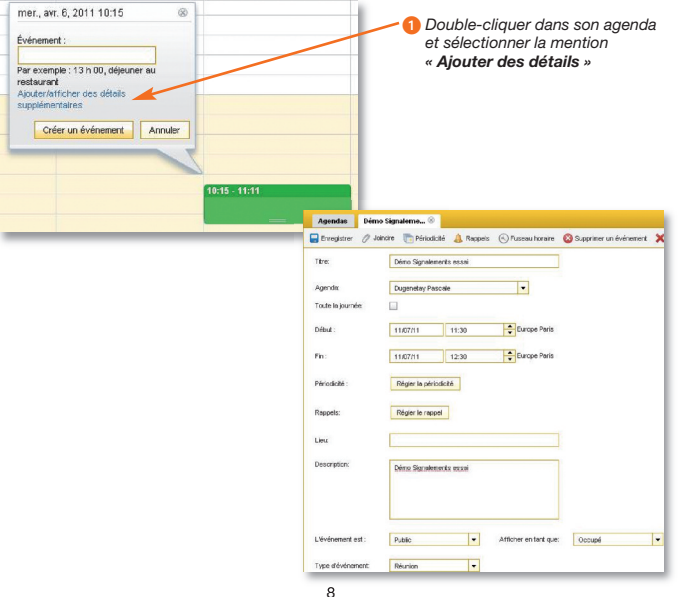

#### Invités et réservations

|                                                                                                    | ⊕ □                                                                                                    |
|----------------------------------------------------------------------------------------------------|----------------------------------------------------------------------------------------------------|
| 🔚 ELMAARI CHANTAL 🕶                                                                                                    | Supprimer                                                                                                    |
| servations                                                                                                    |                                                                                                    |
|                                                                                                    | ①                                                                                                    |
| ous n'avez réservé aucune salle de ci<br>ur cet événement. Veuillez saisir un n<br>adresses.                                                                                    | onférence ni aucune ressource<br>nom ou l'ajouter à partir du carnet                                                                                                    |
| ous n'avez réservé aucune salle de ci<br>ur cet événement. Veuillez saisir un r<br>dresses.                                                                                     | onférence ni aucune ressource<br>nom ou l'ajouter à partir du carnet                                                                                                    |
| us n'avez réservé aucune salle de ci<br>ur cet événement. Veuillez saisir un r<br>dresses.<br>Vérifier la disponibilité                                                         | onférence ni aucune ressource<br>nom ou Tejouter é partir du carnet                                                                                                    |
| us n'avez réservé aucune salle de c<br>ur cet événement. Veuillez saisir un r<br>dresses.<br>Vérifier la disponibilité                                                          | Organization                                                                                                    |
| vus n'avez réservé aucune salle de c<br>ur cet événement. Veuillez saisir un n<br>dresses.<br>Vérifier la disponibilité                                                         | Constant of the second of the second of the  |
| vus n'avez réservé aucune salle de cu<br>ur cet événement. Veuillez saisir un n<br>drésses.<br>Vérifier la disponibilité                                                        | onférence ni aucune ressource<br>nom ou l'ajouter à partir du carnet<br>d'arrande<br>conne à l'astance consel<br>24631<br>Digentir/faces                                                                                                    |
| vus n'avez réservé aucune saile de cu<br>ur cet événement. Veuillez saisir un n<br>dréesses.<br>Vérifier la disponibilité<br>met de visualliser la<br>ponihilité de vos invités | Orderence ni aucune ressource<br>nom ou l'ajouter à partr du carriere<br>Corrent entre const<br>Assit<br>Digente france<br>Digente france                                                                                                    |
| vus n'avez réservé aucune saile de cu<br>ur cet événement. Veuillez saisir un n<br>dresses.<br>Vérifier la disponibilité<br>met de visualiser la<br>ponibilité de vos invités   | Correl a vacune resource<br>nom ou l'ajouter à partir du carnet<br>Correl a resource<br>24831<br>Correl a resea a court<br>24831<br>Correl a resea a court<br>24831                                                                                                    |
| us n'avez réservé aucune saile de cu<br>ur cet événement. Veuillez saisir un r<br>dresses.<br>Vérifier la disponibilité<br>met de visualiser la<br>ponibilité de vos invités    | Contraction of the second second seco |

2 Une page de détails s'affiche dans laquelle vous avez la possibilité d'inviter des personnes de vos carnets d'adresses

2403/11

2403/11

Messagerie

Carnet d'adresses Coptions

agenda

## Début de Névénement 1230 Ind Fin de Nvénement: 13:30 Accepter Annuler

9

### Partager son agenda

Il s'agit de donner accès à son agenda (droits de lecture et/ou d'écriture...) à des membres du répertoire académique. Cela suppose :

1) <u>Le propriétaire de l'agenda</u> : donne des droits de partage sur son agenda aux personnes désirées.

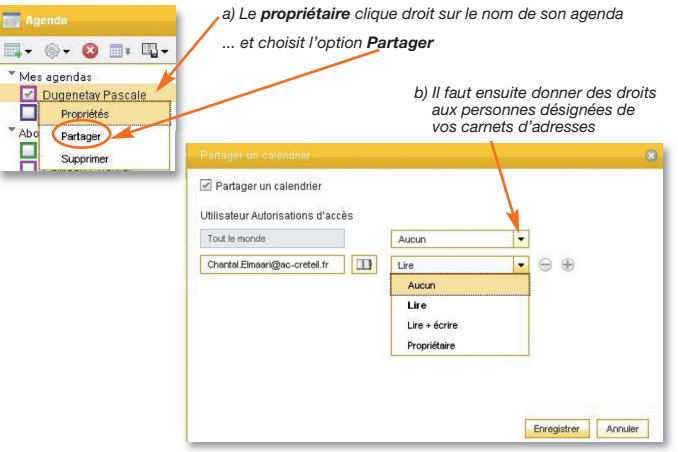

2) Le bénéficiaire du partage : s'abonne à l'agenda

b) Il recherche le nom du propriétaire qui a partagé son agenda.

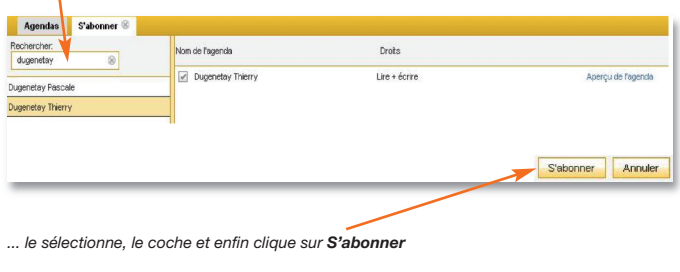

Remarque : pour visualiser les agendas auxquels vous êtes abonné(e), vous devrez les cocher.

Infos pratíques

Retrouver ses identifiants de messagerie : il suffit de connaître son NUMEN et de cliquer sur « Mot de passe oublié » sur la page d'accueil.

| Changer son mot de passe de messagerie,  | agenda            |
|------------------------------------------|-------------------|
| aller dans ce module                     | Carnet d'adresses |
| et choisir « Modifier le mot de passe ». | Options           |

- Pour toute demande d'assistance, poster sa requête dans Cecoia : http://cecoia.ac-creteil.fr
- La connexion à Convergence est implicite dans le cartable Envole sous l'onglet Messagerie : https://rectorat.ac-creteil.fr

La charte d'utilisation définit le cadre légal d'utilisation de la messagerie.

Pour plus d'informations sur le fonctionnement de *Convergence*, consulter les formations en ligne proposées dans le centre de ressources *Clic&déclic / autoformation*.